| 1. Subpart UU - Injection of Carbon Dioxide              | 2  |
|----------------------------------------------------------|----|
| 1.1 Using e-GGRT to Prepare Your Subpart UU Report       | 2  |
| 1.1.1 Subpart UU Annual Mass of CO2 Received Information | 4  |
| 1.1.2 Subpart UU Facility Information                    | 8  |
| 1.1.3 Subpart UU Flow Meter or Container Information     | 9  |
| 1.1.4 Subpart UU Validation Report                       | 11 |

# **Subpart UU - Injection of Carbon Dioxide**

## e-GGRT Sandbox Disclaimer

All aspects of the e-GGRT Sandbox are provided for testing and familiarization purposes only. The e-GGRT sandbox system and the resources supporting this system (i.e., help content, reporting forms, calculation spreadsheets, etc.) are preliminary, subject to change and, in most cases, will not be used for actual reporting in their current state. Data in the sandbox system is NOT considered confidential and will not be protected as confidential. Data entered into the sandbox environment will not be accessible to the user once the sandbox period closes and will not be held over for official reporting. All submitted information may be monitored, recorded, read, copied, and disclosed by and to authorized personnel.

To register to participate in or access the e-GGRT sandbox preview, go to http://sandbox.ccdsupport.com. If have questions regarding the e-GGRT sandbox please contact the GHGRP Help Desk

Horinter-friendly version (pdf) (8 pp, 892K) of GHG reporting instructions for this subpart (coming soon)

Please select a help topic from the list below:

- Using e-GGRT to Prepare Your Subpart UU Report
  - Subpart UU Annual Mass of CO2 Received Information
  - Subpart UU Facility Information
  - Subpart UU Flow Meter or Container Information
  - Subpart UU Validation Report
- Subpart UU Rule Guidance
- Subpart UU Rule Language (eCFR)

#### Additional Resources:

θ

0

- Part 98 Terms and Definitions
- Frequently Asked Questions (FAQs)
- Subpart UU Webinar Slides

# Using e-GGRT to Prepare Your Subpart UU Report

## e-GGRT Sandbox Disclaimer

All aspects of the e-GGRT Sandbox are provided for testing and familiarization purposes only. The e-GGRT sandbox system and the resources supporting this system (i.e., help content, reporting forms, calculation spreadsheets, etc.) are preliminary, subject to change and, in most cases, will not be used for actual reporting in their current state. Data in the sandbox system is NOT considered confidential and will not be protected as confidential. Data entered into the sandbox environment will not be accessible to the user once the sandbox period closes and will not be held over for official reporting. All submitted information may be monitored, recorded, read, copied, and disclosed by and to authorized personnel.

To register to participate in or access the e-GGRT sandbox preview, go to http://sandbox.ccdsupport.com. If have questions regarding the e-GGRT sandbox please contact the GHGRP Help Desk

This page provides an overview of subtopics that are central to Subpart UU reporting. This information will be entered from the e-GGRT Subpart UU Overview web form shown below. Each topic represents a key web form where you need to enter information:

- Subpart UU Facility Information
- Subpart UU Flow Meters and Containers
- Subpart UU Annual Mass of CO2 Received Information
- Subpart UU Validation Report

The end of this overview page provides links for more detailed information and instructions on entering required information related to each of these topics.

The Injection of Carbon Dioxide  $(CO_2)$  source category comprises any well or group of wells that inject a  $CO_2$  stream into the subsurface. If you report under subpart RR (Geological Sequestration of Carbon Dioxide  $(CO_2)$ ) for a well or group of wells, you are not required to report under subpart UU for that well or group of wells. A facility that is subject to 40 CFR 98 only because it is subject to subpart UU is not required to report emissions under subpart C or any other subpart listed in 40 CFR 98.2(a)(1) or (a)(2).

## **Subpart UU Facility Information**

Use this page to identify each source of the CO2 received at your facility during the reporting year.

|                    | d States<br>onmental Protection<br>SY                                                                                                    | e-GGRT 矣                                                                                        |
|--------------------|----------------------------------------------------------------------------------------------------|-------------------------------------------------------------------------------------------------|
| HOME FACILITY REGI | STRATION FACILITY MANAGEMENT DATA REPORTING                                                                                                    | Electronic Greenhouse Gas<br>Reporting Tool<br>Helio Mitt Hill J Mrz Profile I Lopo             |
| 💡 e-GGRT Help      | R H H Environmental<br>Subpart UU: Injection of Carbon Dioxide (2011)<br>Subpart Overview                                                                                                    |                                                                                                 |
|                    | OVERVIEW OF SUBFART UN REPORTING RECONFIENTING<br>The hystection of Carbon Distois (CO) source actegory consists any well or group<br>of wells that highest a CO2 atteam into the substance. If you report under studgent RF<br>(Greedogial Sequentistien of Carbon Discole (CO2)) or a wind or group of whiles. A Shcitiky<br>that required to report under subspart CO is that well or group of whiles. A Shcitiky<br>that required to report under subspart CO at while a studgent RF<br>to report ensistence on the subspart CO as any other subspart Risk of the OFC PR 92 (2)(O)<br>or (AC).<br>For additional information about Subspart UU reporting, please use the e-GGRT Help<br>Inte(c) provided. | Hirl sincus mass of CO2 received (metro<br>terrs)                                               |
|                    | FACILITY INFORMATION                                                                                                    |                                                                                                 |
|                    | Sources of CO2 Received                                                                                                    | ODEN                                                                                            |
|                    | FLOW METERS AND CONTAINERS                                                                                                    | 2 (metric tons) Statue <sup>1</sup> Dolot                                                       |
|                    | None entered                                                                                                    | 2 (metric tons) Status Delet                                                                    |
|                    | +ADD a Flow Meter or Container                                                                                                    |                                                                                                 |
|                    | ↑ Facility Overview                                                                                                    |                                                                                                 |
|                    | <sup>1</sup> A status of 'Incomplete' means that one or more required data elements are incomplete,<br>validation messages in your Validation Report by clicking the "view Validation" link above (                                                                                                    | For details, refer to the Data Completeness<br>Note: if there are no validation messages for th |

Back to Top

## **Subpart UU Flow Meters and Containers**

Use this page to uniquely identify each receiving flow meter or container.

#### Back to Top

## Subpart UU Annual Mass of CO2 Received Information

For a mass flow meter, you must calculate the total annual mass of  $CO_2$  in a  $CO_2$  stream received metric tons by multiplying the mass flow by the  $CO_2$  concentration in the flow, according to Equation UU-1.

For a container, you must calculate the total annual mass of CO<sub>2</sub> received in metric tons by multiplying the mass by the CO<sub>2</sub> concentration in the container, according to Equation UU-1.

#### Back to Top

## **Subpart UU Validation Report**

You can use the Validation Report to assist with the completeness and quality of your reporting data.

You should use the Validation Report to check your work. The Validation Report performs three types of checks:

- Data Completeness: Data that are required for reporting are missing or incomplete.
- · Data Quality: Data are outside of the expected range of values.
- Screen Errors: Critical errors which prevent the acceptance of the reported data. Typically these will appear on the upload page.

You may view the Validation Report at any time.

Note that the Validation Report is intended to assist users in entering data, but it is not an indication that the reporter has entered all necessary information, nor is it an indication that the reporter is in compliance with part 98. Furthermore a negative finding on the validation report is not a guarantee that a data element was entered incorrectly.

θ

## Subpart UU Annual Mass of CO2 Received Information

### e-GGRT Sandbox Disclaimer

All aspects of the e-GGRT Sandbox are provided for testing and familiarization purposes only. The e-GGRT sandbox system and the resources supporting this system (i.e., help content, reporting forms, calculation spreadsheets, etc.) are preliminary, subject to change and, in most cases, will not be used for actual reporting in their current state. Data in the sandbox system is NOT considered confidential and will not be protected as confidential. Data entered into the sandbox environment will not be accessible to the user once the sandbox period closes and will not be held over for official reporting. All submitted information may be monitored, recorded, read, copied, and disclosed by and to authorized personnel.

To register to participate in or access the e-GGRT sandbox preview, go to http://sandbox.ccdsupport.com. If have questions regarding the e-GGRT sandbox please contact the GHGRP Help Desk

For a mass flow meter, you must calculate the total annual mass of CO<sub>2</sub> in a CO<sub>2</sub> stream received metric tons by multiplying the mass flow by the CO<sub>2</sub> concentration in the flow, according to Equation UU-1.

For a container, you must calculate the total annual mass of CO<sub>2</sub> received in metric tons by multiplying the mass by the CO<sub>2</sub> concentration in the container, according to Equation UU-1.

Click image to expand

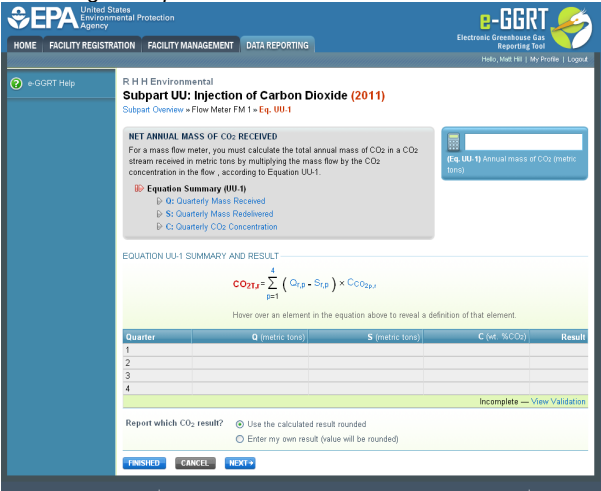

Begin by selecting 'NEXT'

#### **Entering Quarterly Mass Received Information**

Please provide the mass flow through the receiving flow meter for each quarter.

| Agency          |                                                                                                    |                                                                                                    | Electronic Greenhouse Gas |
|-----------------|----------------------------------------------------------------------------------------------------|----------------------------------------------------------------------------------------------------|---------------------------|
| FACILITY REGIST | RATION FACILITY MANAGEMEN                                                                                                    | T DATA REPORTING                                                                                                    | Reporting Tool            |
| RT Help         | R H H Environmental<br>Subpart UU: Injection<br>Subpart Overview + Flow Meter                                                                                                    | on of Carbon Dioxide (2011)<br>rFM 1 <mark>+ Eq. UU-1</mark>                                                                                                 |                           |
|                 | OUARTERLY MASS RECEIP<br>Please provide the mass flow<br>additional information about<br>Help link(s) provided.<br>D Equation Summary (I<br>D 0: Quarterly Mass<br>D 0: Quarterly Mass<br>D 0: Quarterly Co2 | YED<br>through the receiving flow matter for each quarter. Fur<br>about entering mass flow data, please use the e-GGRT<br>IU.1)<br>Received<br>Concentration |                           |
|                 | MASS FLOW (OUAPTER 1.1                                                                                                    | ANUARY TO MARCHI                                                                                                    |                           |
|                 | Mass flow through the<br>receiving flow meter in<br>the quarter                                                                                                    | 25 (metric tons)                                                                                                    |                           |
|                 | Standard or method used<br>to calculate the Mass flow<br>through the receiving<br>flow meter in the quarter                                                                                                  | ASME MFC 11M-2006                                                                                                    |                           |
|                 | Number of days for which<br>substitute data<br>procedures were used to<br>calculate the Mass flow                                                                                                    | 0 (days)                                                                                                    |                           |
|                 | through the receiving<br>flow meter in the quarter                                                                                                    |                                                                                                    |                           |
|                 | MASS FLOW (QUARTER 2, A                                                                                                    | PRIL TO JUNE)                                                                                                    |                           |
|                 | receiving flow meter in<br>the quarter                                                                                                    | 25 (metric tons)                                                                                                    |                           |
|                 | Standard or method used<br>to calculate the Mass flow<br>through the receiving<br>flow meter in the quarter                                                                                                  | ASME MFC 11M-2006                                                                                                    |                           |
|                 | Number of days for which<br>substitute data<br>procedures were used to<br>calculate the Mass flow<br>through the receiving<br>flow meter in the quarter                                                      | 0 (days)                                                                                                    |                           |
|                 | MASS FLOW (QUARTER 3, J                                                                                                    | ULY TO SEPTEMBER)                                                                                                    |                           |
|                 | Mass flow through the<br>receiving flow meter in<br>the quarter                                                                                                    | 25 (metric tons)                                                                                                    |                           |
|                 | Standard or method used<br>to calculate the Mass flow<br>through the receiving<br>flow meter in the quarter                                                                                                  | ASME MFC 11M-2006                                                                                                    |                           |
|                 | Number of days for which<br>substitute data<br>procedures were used to<br>calculate the Mass flow<br>through the receiving<br>flow meter in the quarter                                                      | 0 (days)                                                                                                    |                           |
|                 | MASS FLOW (QUARTER 4, 0                                                                                                    | OCTOBER TO DECEMBER)                                                                                                    |                           |
|                 | Mass flow through the<br>receiving flow meter in<br>the quarter                                                                                                    | 25 (metric tons)                                                                                                    |                           |
|                 | Standard or method used<br>to calculate the Mass flow<br>through the receiving<br>flow meter in the quarter                                                                                                  | ASME MFC 11M-2006                                                                                                    |                           |
|                 | Number of days for which<br>substitute data<br>procedures were used to<br>calculate the Mass flow<br>through the receiving<br>flow meter in the quarter                                                      | (days)                                                                                                    |                           |
|                 | +BACK NEXT+                                                                                                    |                                                                                                    |                           |

## Entering Quarterly Mass Received That Is Redelivered Information

Please provide the mass flow through the receiving flow meter that is redelivered to another facility without being injected into your well for each quarter.

|                        | ates<br>ental Protection                                                                                                    | e-GGRT 🌽                                                                              |
|------------------------|----------------------------------------------------------------------------------------------------|---------------------------------------------------------------------------------------|
| HOME FACILITY REGISTRA | ATTON FACILITY MANAGEMENT DATA REPORTING                                                                                                    | Electronic Greenhouse Gas<br>Reporting Tool<br>Helio, Matt Hill   My Profile   Logout |
| 😧 e-GGRT Help          | R H H Environmental<br>Subpart UU: Injection of Carbon Dioxide (2011)<br>Subpart Overview = Flow Meter FM 1 = Eq. UU-1                                                                                                    |                                                                                       |
|                        | OUARTERLY MASS RECEIVED THAT IS REDELIVERED<br>Passe provide the mass flow froncy the second your redet that is includioned to<br>information about entring mass flow data, please use the s-GGRT Heip link(s)<br>protect.<br>D Equation Summary (10:1)<br>© Counterly Mass Received<br>IPS Staterly Mass Received                                                                                                    |                                                                                       |
|                        | D C: Quarterly CO₂ Concentration                                                                                                    |                                                                                       |
|                        | MASS FULOW REDELIVERED (QUARTER 1, JANUARY TO MARCH) Mass flow through the receiving flow meter that 10 (metric tons) is redelivered to another facility without being finiced into your well in                                                                                                    | _                                                                                     |
|                        | Skendad or uno development (ASME NFC 116-2006 )<br>evaluation of the receiving<br>Bow meet that is<br>factorized by the receiving<br>Bow meet that is<br>factorized by the receiving<br>injected into your well in                                                                                                    |                                                                                       |
|                        | Number of days for which () (days)<br>substitute data<br>procedures were used to<br>calculate the Mass flow<br>the monotone that the<br>the substitute of the the<br>the substitute of the the<br>redeficienced to another<br>facility which we heating                                                                                                    |                                                                                       |
|                        | injected into your well in<br>the quarter                                                                                                    |                                                                                       |
|                        | MASS FLOW REDELIVERED (OUARTER 2, APRIL TO JUNE)<br>Mass flow through the<br>receiving flow meter that<br>is redelivered to another<br>facility without being<br>injected line year well in                                                                                                    |                                                                                       |
|                        | Standard or method need<br>calculate the Mass They<br>through the receiving<br>flow metr that is<br>redeflowered to another<br>injected introver well in                                                                                                    |                                                                                       |
|                        | the quarter The quarter The quarter The term of the term of term of term of term o                       |                                                                                       |
|                        | MASS FLOW REDELIVERED (OUARTER 3, JULY TO SEPTEMBER)<br>Mass flow through the<br>receiving flow meter that<br>is redelivered to another                                                                                                    |                                                                                       |
|                        | tacility without being<br>injected into your well in<br>the quarter                                                                                                    |                                                                                       |
|                        | Standard or method used<br>to calculate the Mass Ilew<br>through the receiving<br>redefivered to another<br>facility without being<br>injected intro your well in                                                                                                    |                                                                                       |
|                        | Number of days (particular)<br>procedures were used to<br>calculate the Mass flow<br>through the receiving<br>redelivered to another<br>facility without heing<br>ligited in any spectrum well in                                                                                                    |                                                                                       |
|                        | MASS FLOW REDUVERED (QUARTER 4, OCTOBER TO DECEMBER)<br>Mass flow through the<br>10 (metric tens)<br>11 (metric tens)<br>12 (metric tens)<br>13 (metric tens)                                                                                                    |                                                                                       |
|                        | Improvement by your were in<br>Standard or method used<br>ASME MPC 11/4/2006 M<br>through the receiving<br>redevicered to another<br>facility without heing<br>lingteed in by your well in                                                                                                    |                                                                                       |
|                        | the quarter<br>the quarter<br>and attract data<br>processer which 0 (days)<br>processer of the start of the start<br>processer of the start of the start<br>the start of the start of the start<br>the start of the start of the start<br>the start of the start of the start of the start<br>the start of the start of the start of the start<br>the start of the start of the start of the start of the start<br>the start of the start of t |                                                                                       |
|                        | *BACK NEXT+                                                                                                    |                                                                                       |
|                        |                                                                                                    |                                                                                       |

## **Entering Quarterly Carbon Dioxide Concentration**

Please provide the concentration of carbon dioxide  $(CO_2)$  in the flow meter's mass flow for each quarter.

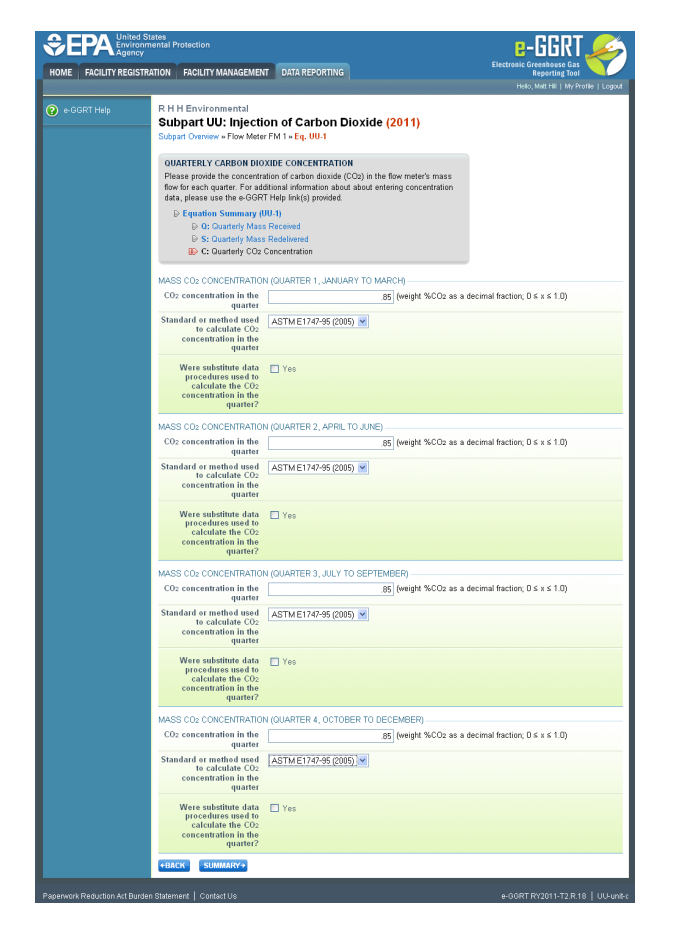

#### Select 'SUMMARY'

## Click image to expand

| HOME FACILITY RE | ERCY                                                           | IAGEMENT DATA REPORTING                                                                                                    |                                       | Electronic Greenhouse Gas<br>Reporting Tool<br>Hollo, Matt Hil   My Pi | rofile   Logou |
|------------------|----------------------------------------------------------------|----------------------------------------------------------------------------------------------------|---------------------------------------|------------------------------------------------------------------------|----------------|
|                  | R H H Environme<br>Subpart UU:<br>Subpart Overview = F         | Intal<br>Injection of Carbon Dioxie<br>Iow Meter FM 1 » Eq. UU-1                                                              | de (2011)                             |                                                                        |                |
|                  | NET ANNUAL MA                                                  | SS OF CO2 RECEIVED                                                                                                    |                                       |                                                                        | 51.0           |
|                  | For a mass flow m<br>stream received in<br>concentration in th | eter, you must calculate the total annual<br>metric tons by multiplying the mass flow<br>a flow , according to Equation UU-1. | Imass of CO2 in a CO2<br>/ by the CO2 | (Eq. UU-1) Annual mass of CO<br>tons)                                  | Dz (metric     |
|                  | EQUATION UU-1 SU                                               | erly CO2 Concentration                                                                                                    | × Con                                 |                                                                        |                |
|                  |                                                                | $CO_{2T,r} = \sum_{p=1}^{r} \left( O_{r,p} - S_{r,p} \right)$ Hover over an element in the                                    | equation above to reveal a def        | inition of that element.                                               |                |
|                  | Quarter                                                        | Q (metric tons)                                                                                                    | S (metric tons)                       | C (wt. %CO2)                                                           | Resu           |
|                  | 1                                                              | 25                                                                                                    | 10                                    | 0.85                                                                   | 12.7           |
|                  | 2                                                              | 25                                                                                                    | 10                                    | 0.85                                                                   | 12.7           |
|                  | 3                                                              | 25                                                                                                    | 10                                    | 0.85                                                                   | 12.7           |
|                  |                                                                | 25                                                                                                    | 10                                    | U.85                                                                   | 43.7           |
|                  |                                                                |                                                                                                    |                                       |                                                                        | 12.7           |

Select 'NEXT'. e-GGRT will return to the subpart UU Overview screen

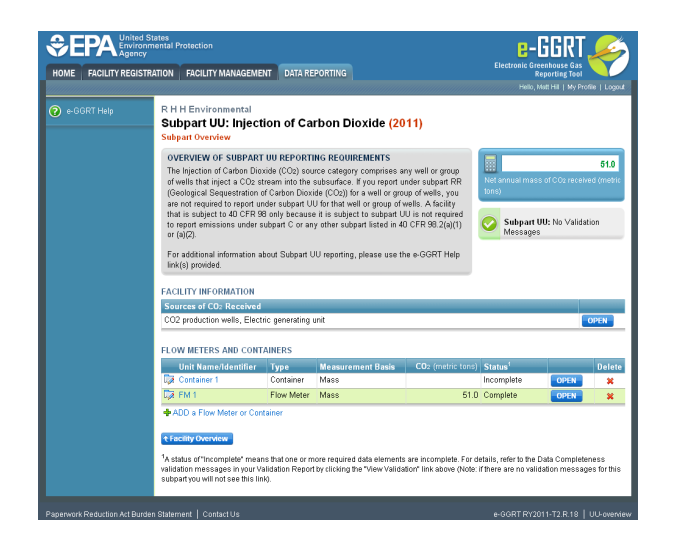

Data entry for the CO<sub>2</sub> mass received for a container follows similarly

Click image to expand

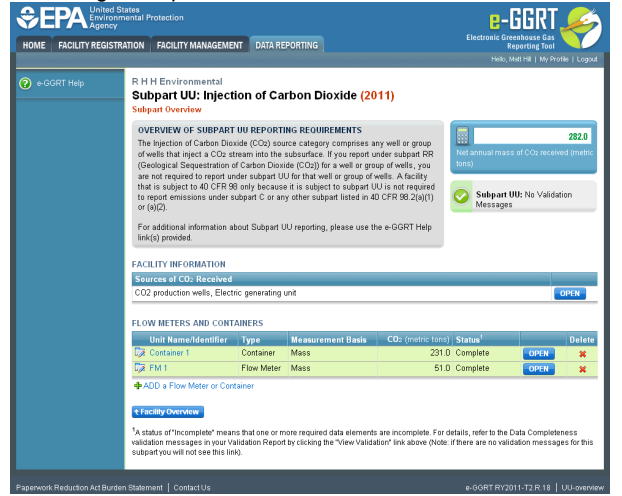

## **Subpart UU Facility Information**

#### e-GGRT Sandbox Disclaimer

All aspects of the e-GGRT Sandbox are provided for testing and familiarization purposes only. The e-GGRT sandbox system and the resources supporting this system (i.e., help content, reporting forms, calculation spreadsheets, etc.) are preliminary, subject to change and, in most cases, will not be used for actual reporting in their current state. Data in the sandbox system is NOT considered confidential and will not be protected as confidential. Data entered into the sandbox environment will not be accessible to the user once the sandbox period closes and will not be held over for official reporting. All submitted information may be monitored, recorded, read, copied, and disclosed by and to authorized personnel.

To register to participate in or access the e-GGRT sandbox preview, go to http://sandbox.ccdsupport.com. If have questions regarding the e-GGRT sandbox please contact the GHGRP Help Desk

This page provides a description of how to enter Subpart UU Injection of Carbon Dioxide facility information about this facility.

#### Adding or Updating Summary Information for this Facility

To add or update facility information, locate the FACILITY INFORMATION table on the Subpart UU Overview page and click OPEN.

θ

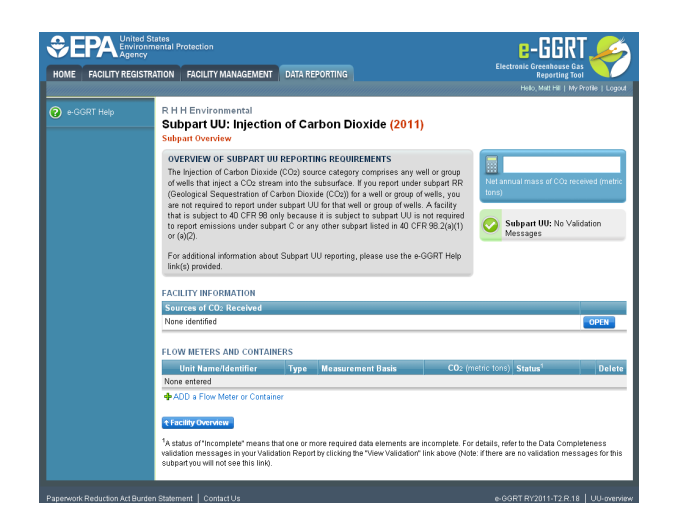

## The source of CO<sub>2</sub> received

Use this page to identify each source of the CO2 received at your facility during the reporting year.

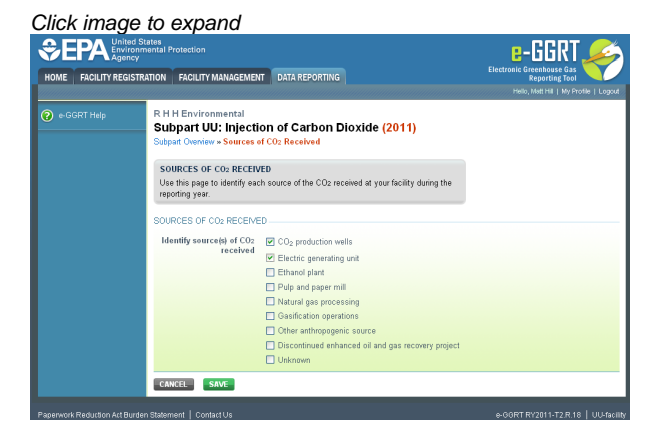

Select 'SAVE'. e-GGRT returns to the subpart UU Overview screen

Click image to expand

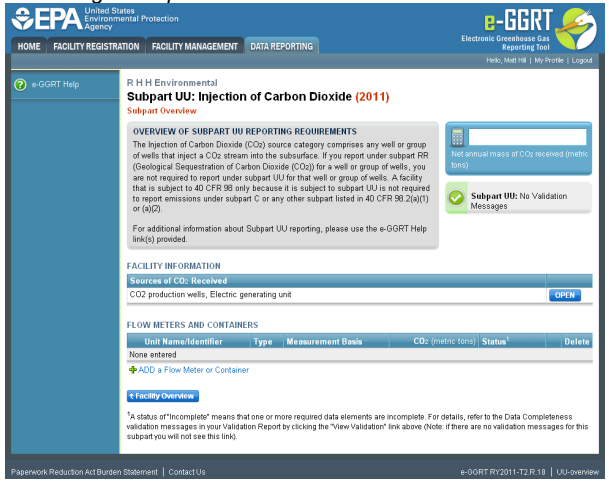

**Subpart UU Flow Meter or Container Information** 

#### e-GGRT Sandbox Disclaimer

All aspects of the e-GGRT Sandbox are provided for testing and familiarization purposes only. The e-GGRT sandbox system and the resources supporting this system (i.e., help content, reporting forms, calculation spreadsheets, etc.) are preliminary, subject to change and, in most cases, will not be used for actual reporting in their current state. Data in the sandbox system is NOT considered confidential and will not be protected as confidential. Data entered into the sandbox environment will not be accessible to the user once the sandbox period closes and will not be held over for official reporting. All submitted information may be monitored, recorded, read, copied, and disclosed by and to authorized personnel.

To register to participate in or access the e-GGRT sandbox preview, go to http://sandbox.ccdsupport.com. If have questions regarding the e-GGRT sandbox please contact the GHGRP Help Desk

This page provides step-by-step instructions on how to enter and edit Subpart UU Injection of Carbon Dioxide flow meter or container information.

Use this page to uniquely identify each receiving flow meter or container.

#### Step 1: Add a unit

0

Select ADD a Flow Meter or Container

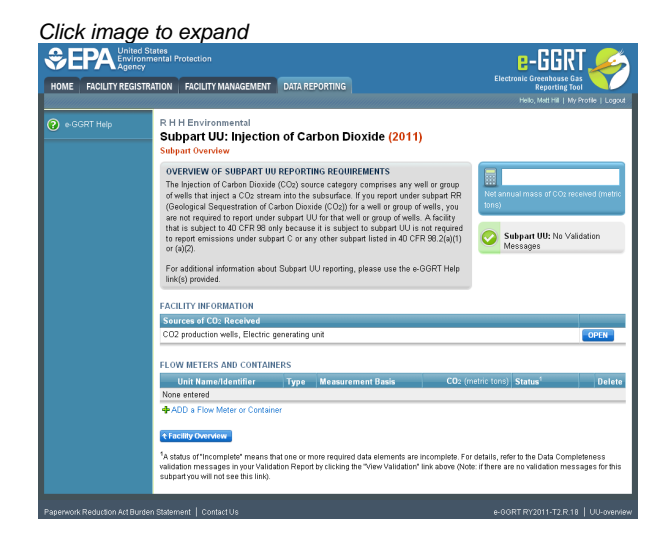

## Step 2: Enter unit information

Enter the unit name, unit description (optional), and select the unit type from the drop down menu

| EPA Envi         | ed States<br>ironmental Protection<br>ncy                                                                                                    | e-GGRT 옱                                                              |
|------------------|----------------------------------------------------------------------------------------------------|-----------------------------------------------------------------------|
| OME FACILITY REG | ISTRATION FACILITY MANAGEMENT DATA REPORTING                                                                                                    | Electronic Greenhouse Gas<br>Reporting Tool                           |
|                  |                                                                                                    | Helio, Matt Hill   My Profile   Logo                                  |
|                  | R H H Environmental<br>Subpart UU: Injection of Carbon Diox<br>Subpart Overview »Add a Flow Meter or Container                                                                                                 | ide (2011)                                                            |
|                  | FLOW METER OR CONTAINER<br>Use this page to uniquely identify each receiving flow met<br>additional information about adding and editing subpart U<br>containers, please use the e-GGRT Help link(6) provided. | er or container. For<br>U flow meters and<br>denotes a required field |
|                  | UNIT INFORMATION                                                                                                    |                                                                       |
|                  | Name or ID* FM 1                                                                                                    | (40 characters maximum)                                               |
|                  | Description (optional)                                                                                                    |                                                                       |
|                  | Type* Select v<br>Select                                                                                                    |                                                                       |
|                  | MEASUREMENT TYPE Flow Meter<br>Container                                                                                                    |                                                                       |
|                  | Specify measurement* 🔿 Mass basis                                                                                                    |                                                                       |
|                  | type O Volumetric basis                                                                                                    |                                                                       |

Indicate whether the flow meter or container is volumetric or mass-based

|                   | d States<br>onmental Protection<br>-y                                                                                                    |                                                                                                    |                                        | e-GGRT 矣                                                                         |
|-------------------|----------------------------------------------------------------------------------------------------|----------------------------------------------------------------------------------------------------|----------------------------------------|----------------------------------------------------------------------------------|
| OME FACILITY REGI | STRATION FACILITY MANAGEMENT                                                                                                    | DATA REPORTING                                                                                                    |                                        | Electronic Greenhouse Gas<br>Reporting Tool<br>Helo, Methali L My Profile   Loop |
| ) e-GGRT Help     | R H H Environmental<br>Subpart UU: Injectic<br>Subpart Overview + Add a Flev<br>FLow METER OR CONTAM<br>Use this page to uniquely ide<br>additional information about a | on of Carbon Dioxide<br>v Meter or Container<br>IER<br>milly each receiving flow meter or<br>dding and editing subpart UU flow | (2011)<br>container. For<br>reters and |                                                                                  |
|                   | UNIT INFORMATION                                                                                                    | GGRT Help link(s) provided.                                                                                                    |                                        | denotes a required field                                                         |
|                   | Name or ID*<br>Description (optional)                                                                                                    | FM 1                                                                                                    | (40 charac                             | ters maximum)                                                                    |
|                   | Туре*                                                                                                    | Flow Meter 👻                                                                                                    |                                        |                                                                                  |
|                   | MEASUREMENT TYPE<br>Specify measurement*<br>type                                                                                                    | <ul> <li>Mass basis</li> <li>◯ Volumetric basis</li> </ul>                                                                     |                                        |                                                                                  |
|                   | CANCEL                                                                                                    |                                                                                                    |                                        |                                                                                  |

Select 'SAVE'. e-GGRT returns to the subpart UU Overview screen

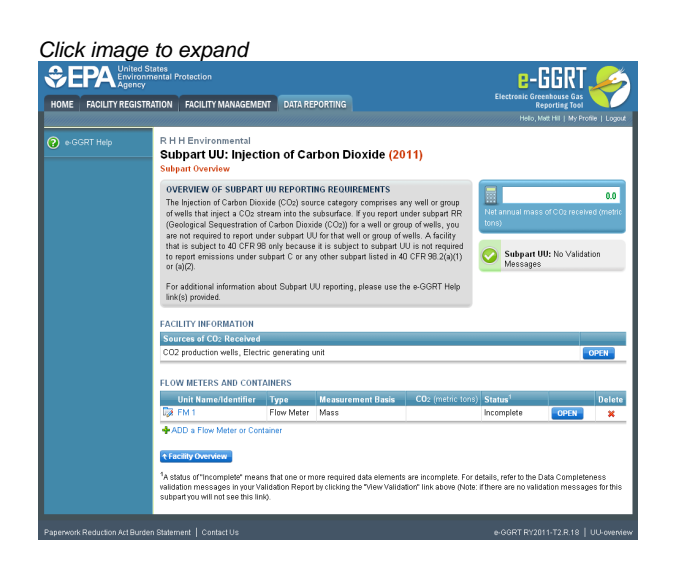

Repeat steps 1 and 2 to enter a container

Click image to expand

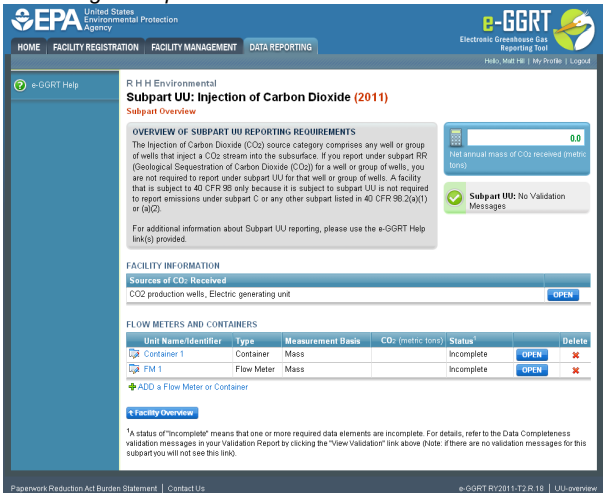

Subpart UU Validation Report

e-GGRT Sandbox Disclaimer

0

All aspects of the e-GGRT Sandbox are provided for testing and familiarization purposes only. The e-GGRT sandbox system and the resources supporting this system (i.e., help content, reporting forms, calculation spreadsheets, etc.) are preliminary, subject to change and, in most cases, will not be used for actual reporting in their current state. Data in the sandbox system is NOT considered confidential and will not be protected as confidential. Data entered into the sandbox environment will not be accessible to the user once the sandbox period closes and will not be held over for official reporting. All submitted information may be monitored, recorded, read, copied, and disclosed by and to authorized personnel.

To register to participate in or access the e-GGRT sandbox preview, go to http://sandbox.ccdsupport.com. If have questions regarding the e-GGRT sandbox please contact the GHGRP Help Desk

You can use the Validation Report to assist with the completeness and quality of your reporting data.

You should use the Validation Report to check your work. The Validation Report performs three types of checks:

- Data Completeness: Data that are required for reporting are missing or incomplete.
- Data Quality: Data are outside of the expected range of values.
- Screen Errors: Critical errors which prevent the acceptance of the reported data. Typically these will appear on the upload page.

You may view the Validation Report at any time.

• Note that the Validation Report is intended to assist users in entering data, but it is not an indication that the reporter has entered all necessary information, nor is it an indication that the reporter is in compliance with part 98. Furthermore a negative finding on the validation report is not a guarantee that a data element was entered incorrectly.

The validation notification tile, located near the top-right of the Subpart Overview page for each subpart, indicates whether validation errors are detected by e-GGRT for the active subpart.

| Validation Notification Tile         | Indicated Status                                                                                          |
|--------------------------------------|----------------------------------------------------------------------------------------------------|
| Subpart G: No Validation<br>Messages | e-GGRT detects no validation errors                                                                       |
| Subpart G: View Validation           | e-GGRT detects missing or invalid data that should be reviewed by the user, and as appropriate, addressed |

|                       |                                                                                                    |                                                                                                    |                                                                                                    |                                                                                                    | - 8-                                         | ואטט                             |                             |
|-----------------------|----------------------------------------------------------------------------------------------------|----------------------------------------------------------------------------------------------------|----------------------------------------------------------------------------------------------------|----------------------------------------------------------------------------------------------------|----------------------------------------------|----------------------------------|-----------------------------|
| HOME FACILITY REGISTR | ATION FACILITY MANAG                                                                                                    | EMENT DATA RE                                                                                                    | PORTING                                                                                                    |                                                                                                    | Electronic Gr                                | eenhouse Gas<br>Reporting Tool   |                             |
|                       |                                                                                                    |                                                                                                    |                                                                                                    |                                                                                                    | Hello,                                       | Matt Hill   My Prof              | le   Logout                 |
|                       | R H H Environment:<br>Subpart UU: Inj<br>Subpart Overview                                                                                                    | al<br>ection of Ca                                                                                                    | rbon Dioxide <mark>(20</mark>                                                                                                    | 11)                                                                                                    |                                              |                                  |                             |
|                       | OVERVIEW OF SUBF<br>The Injection of Carbor<br>of wells that inject a C<br>(Geological Sequestra<br>are not required to report<br>that is subject to 40 C<br>to report emissions un<br>or (a)(C).<br>For additional informat<br>link(e) provided.<br>Success of CO2 Rece<br>None identified | ART UU REPORT<br>Dioxide (CO2) soc<br>O2 stream into the<br>tion of Carbon Diox<br>of under subpart<br>fr 93 only becaus<br>der subpart C or an<br>ion about Subpart C<br>N<br>ved | ING REQUIREMENTS<br>and a comprises a<br>suburtace. If you report under<br>de (CO2)) for a well or group of v<br>de the subject to subpart U<br>of that well en group of v<br>y other subpart tissed in 40<br>JU reporting, please use th | ty well or group<br>nder subpart RR<br>up of wells, you<br>wells. A facility<br>U s not required<br>O CFR 98.2(a)(1)<br>e e-GGRT Help | Net annual mae<br>tons)                      | uu: View Valid                   | 282.0<br>el (metro<br>ation |
|                       | Linit Namolidantif                                                                                                    | lor Tuno                                                                                                    | Noasuromont Pasis                                                                                                    | COs (matric tone)                                                                                                    | Status                                       |                                  | Delete                      |
|                       | Container 1                                                                                                    | Container                                                                                                    | Mass                                                                                                    | 231.0                                                                                                    | Complete                                     | OPEN                             | ×                           |
|                       | D F-Meter 1                                                                                                    | Flow Meter                                                                                                    | Volumetric                                                                                                    |                                                                                                    | Incomplete                                   | OPEN                             | ×                           |
|                       | 🕼 FM 1                                                                                                    | Flow Meter                                                                                                    | Mass                                                                                                    | 51.0                                                                                                    | Complete                                     | OPEN                             | ×                           |
|                       | ADD a Flow Meter or     Cocility Overview      A status of "Incomplete"     validation messages in ye     subpart you will not see the                                                                                                    | Container<br>means that one or n<br>pur Validation Repor<br>iis link).                                                                                                    | nore required data elements<br>by clicking the "View Valida                                                                                                    | are incomplete. For d<br>tion" link above (Note:                                                                                      | etails, refer to the<br>If there are no vail | Data Completer<br>dation message | iess<br>is for this         |

To open the Subpart Validation Report, from the Subpart Overview page, click the link near the top-right of the screen titled "Subpart: View Validation".

An example of a validation report typical of validation for all reporting forms is presented below. Please note that each validation report include four columns: Validation Type, ID, Details, and Message.

- Validation Type: Identifies the type of validation warning including data completeness, data quality, or screen errors as described on the screen snap below. Please note that Screen Errors only appear on the validation report for XML Upload users because, for reporting form users, screen errors prevent reporting form upload and must be correct prior to a successful upload of the reporting form.
- Validation ID: Each validation rule has a unique validation id or number. Please note that a single validation ID may be reported for multiple items or rows within your reporting form and includes a letter prefix which corresponds to the subpart.
- Validation Details: Identifies the specific item, row, or data element which is generating a validation issue. This columns use varies by subpart but in general it identifies the page or table name as the ID Type, and the specific field or column in which the issue occurred as Data Object Type, the specific data element or table row in which the issue occurred as ID Value. The name of the reporting form file in which the error occurred may also presented for those subparts or facilities which have uploaded of multiple reporting forms.
- Validation Message: Describes the nature of the error or validation issue.

To correct a validation issue, you must correct your reporting form on your local computer and re-upload a corrected version of the reporting form.

| 7EPA 5           | ted States<br>rironmental Protection<br>ancy                                                                                                    |                                                                                                    |                                                                                                    | e-GGRT 🚄                                                                                                    |
|------------------|----------------------------------------------------------------------------------------------------|----------------------------------------------------------------------------------------------------|----------------------------------------------------------------------------------------------------|----------------------------------------------------------------------------------------------------|
| HOME FACILITY RE | GISTRATION FACILITY MAN                                                                                                    | AGEMENT                                                                                                    | DATA REPORTING                                                                                                    | Reporting Tool                                                                                                    |
|                  |                                                                                                    |                                                                                                    |                                                                                                    | Hello, Matt Hill   My Profile   Log                                                                                                    |
|                  | R H H Environme<br>Subpart UU: I<br>Subpart Overview » V                                                                                                    | ental<br>Injectio<br>Calidation I                                                                                                    | n of Carbon Dioxide <mark>(2011)</mark><br>Report                                                                                                    |                                                                                                    |
|                  | SUBPART VALIDA<br>This report contains<br>this Subpart. For a<br>e-GGRT Help link(s                                                                                                    | ATION REP<br>s a complet<br>dditional infi<br>s) provided.                                                                                                    | ORT<br>e set of validation messages for all data required by<br>smation about Validation Reports, please use the                                                                                                    | Print-friendly version                                                                                                    |
|                  | FACILITY-LEVEL V                                                                                                    | ALIDATION                                                                                                    | MESSAGES                                                                                                    |                                                                                                    |
|                  | Validation Type <sup>1</sup>                                                                                                    | 1D <sup>2</sup>                                                                                                    | Message <sup>3</sup>                                                                                                    |                                                                                                    |
|                  | ONT-LEVEL UNLED                                                                                                    | ATTON ME.                                                                                                    | SAGES                                                                                                    | 9                                                                                                    |
|                  | Validation Type <sup>1</sup>                                                                                                    | ID*                                                                                                    | Unit Name M                                                                                                    | essage                                                                                                    |
|                  | Validation Type <sup>1</sup><br>No unit-level validation                                                                                                    | ID"<br>In message                                                                                                    | Unit Name M<br>3.                                                                                                    | essager                                                                                                    |
|                  | Validation Type <sup>1</sup><br>No unit-level validatio                                                                                                    | ID <sup>+</sup><br>In message                                                                                                    | Unit Name M<br>3.                                                                                                    | essage"                                                                                                    |
|                  | Validation Type <sup>1</sup><br>No unit-level validatio<br>+Subpart Overview<br><sup>1</sup> Validation Types: e-0                                                                                                    | in message<br>3GRT gener                                                                                                    | Unit Name M<br>8.<br>ates a variety of validation types, defined below.                                                                                                    | essage"                                                                                                    |
|                  | Validation Type:<br>No unit-level validatio<br>• Subpart Overview<br><sup>1</sup> Validation Types: e-C<br>Data Completene<br>• Data Completene<br>• Data Completene | ID <sup>2</sup><br>in message:<br>3GRT gener<br>iss: data req<br>is outside o<br>for this data<br>a submit the<br>ata value or i<br>not appear i<br>s created.                  | Link lance (4)<br>5.<br>Altes a vanety of validation types, defined below.<br>Varies for reporting is ministrar or incomplete.<br>This range of deposite how The value provide the type<br>that is a strained of the second type and the second<br>value as it.<br>Second the second type of the second type of the second<br>comparison of data second type of the second<br>on the Validation Report, but Instead will be displayed on<br>the Validation Report, but Instead will be displayed on                                                                                                    | essage"<br>ed is subtide the EPA<br>cessary. Kyou belleve it to<br>cessary, Kyou belleve it to<br>the data entry page at the                               |
|                  | Validation type <sup>1</sup><br>No unit-level validatio<br>(\$subpart Overview)<br><sup>1</sup> Validation Types: 4<br>Data Quality data<br>estimated range<br>Screen Error a d<br>Typicality, this will<br>lime the error was<br><sup>2</sup> ID: Each validation m<br>please include this un                                                                                                    | ID"<br>an message<br>3GRT gener<br>iss: data req<br>is outside c<br>for this data<br>s outside c<br>for this data<br>s created.<br>as created.<br>hessage han<br>ique identific | Unit law         M           5         -           4         a stated of validation types, defined below<br>cares for regording is missing a incomption.<br>Are for regording is missing a incomption.<br>The state of the state of the state of the state of the<br>value as it.         -           6         -         -         -           6         -         -         -           7         0         -         -         -           7         0         -         -         -         -           7         0         -         -         -         -         -         -         -         -         -         -         -         -         -         -         -         -         -         -         -         -         -         -         -         -         -         -         -         -         -         -         -         -         -         -         -         -         -         -         -         -         -         -         -         -         -         -         -         -         -         -         -         -         -         -         -         -         -         -         -         -         - | ed is outside the EFA<br>cessor, if you believe it to<br>uing to the met page<br>the date entry page at the<br>with a question about a validation message, |

Each validation message has a unique identifier. If you contact the e-GGRT Help Desk with a question about a validation message, please include this unique identifier with your request.

You may view a Print-friendly version of this report by clicking on the link titled Print-friendly version, located on the right side of the Validation Report.

See also

Screen Errors